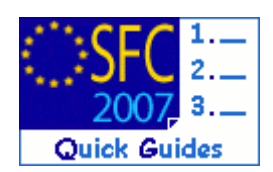

# How to upload the mid-term evaluation documents?

#### **Contents of this guide:**

| 1. | SPECIFYING THE DOCUMENT TYPE                             | 2 |
|----|----------------------------------------------------------|---|
| 2. | UPLOADING THE CORRESPONDING DOCUMENT FILE                | 3 |
| 3. | LINK THE MID-TERM EVALUATION TO THE CONCERNED PROGRAMME. | 4 |
| л  | SENDING THE MID-TERM EVALUATION TO THE COMMISSION        | 6 |

#### **Purpose of this functionality**

Uploading mid-term evaluation documents, linking them to one or more operational programmes and submitting them to the Commission

#### **Concerned Funds**

| ERDF/CF | ESF | EFF | EAFRD |
|---------|-----|-----|-------|
| / -     |     |     |       |

User roles and permission needed

Member State Managing Authority Update and Send (MSMA U+S)

Before you start, check that...

The Programme for which you are uploading the mid-term evaluation document has already been entered in SFC2007.

The sending of mid-term evaluation documents happens in four steps:

- 1 Specifying the document type
- 2 Uploading the corresponding document file
- 3 Link the mid-term evaluation to the concerned programme.
- 4 Sending the Mid-term evaluation to the Commission

# 1. Specifying the document type

| Step by step                                                                                  |                  |
|-----------------------------------------------------------------------------------------------|------------------|
| 1. Select the Evaluation > Evaluation menu                                                    |                  |
| User: withing Node: HU Profile: within all Version: 4 2                                       | Help Home Logout |
| System for Fund management in the European Community 2007-2013<br>ERDF/CF, ESF, EAFRD and EFF | English (en)     |
| Strategic Planning Programming Monitoring Execution Audit Evaluation Closure Utilities        |                  |
| Welcome to the SFC2007 application                                                            |                  |

| Step by step                                                                                                    |                         |
|----------------------------------------------------------------------------------------------------|-------------------------|
| 2. Select the "UPLOAD A NEW DOCUMENT" opt                                                                                                    | ion.                    |
| User: with Node: HU Profile:                                                                                                    | Help Home Logout        |
| System for Fund management in the Europ<br>Evaluation > List Related Documents                                                                                           | ean Community 2007-2013 |
| Strategic Planning Programming Monitoring Execution Audit Evaluation Closure                                                                                             | Utilities               |
| Search Show?<br>Type: Show?<br>Type: V V<br>Document Title:<br>Attachment Title: V<br>Document Date: V<br>Sent Date: V<br>Language: V<br>Member State: V<br>Search Clear | -                       |
| List of Documents<br>No Associated Documents found<br>pload a new Document                                                                                               |                         |

The Upload mid-term evaluation screen appears. Following information must be entered.

- Select the type of document "Ongoing/Interim evaluation".
- enter a TITLE for the mid-term evaluation,
- enter the DATE of the document,
- enter the LANGUAGE and, if available,
- enter a local reference number.

#### Step by step

| 3. Enter the requested information ①                                                                                                    |                                     |                                  |                                               |             |                  |  |
|----------------------------------------------------------------------------------------------------|-------------------------------------|----------------------------------|-----------------------------------------------|-------------|------------------|--|
| 4. Click                                                                                                    | ave to sav                          | e the entered in                 | formation 🕗.                                  |             |                  |  |
| User: will be a set of the set of the set of | Node: HU Profile:                   | T - William Stuff 🕑 Version: # 🐊 | 2                                             |             | Help Home Logout |  |
| SFC Syste                                                                                                    | m for Fund ma                       | nagement in the E                | uropean Community                             | 2007-2013   | English (en)     |  |
| Strategic Planning Program                                                                                                    | nming Monitoring Exe                | cution Audit Evaluation Cl       | osure Utilities                               |             |                  |  |
| Document Details                                                                                                    |                                     |                                  |                                               |             |                  |  |
| Туре:                                                                                                    | Ongoing / Interim Evalu             | ation 💌                          |                                               |             |                  |  |
| Title:<br>Document Date:<br>Commission Registration Nº:<br>Comments:                                                                                                    | My Ongoing evaluation<br>20/12/2010 | document                         | Language: English<br>Local Reference: My refe | erence      |                  |  |
| Attachments                                                                                                    |                                     |                                  |                                               |             | -                |  |
| There were no results found.<br>Title                                                                                                    | •                                   | Filename                         | Link                                          | Upload Date | *                |  |
| tetum to Document List                                                                                                    |                                     |                                  |                                               |             | 2 Save Cancel    |  |
| The entered                                                                                                    | information                         | is saved.                        |                                               |             |                  |  |

# 2. Uploading the corresponding document file

| and a second second sec | Node: HU Profile:      | Version: # 2 28                  |                    |             | Help Home Logout |
|----------------------------------------------------------------------------------------------------|------------------------|----------------------------------|--------------------|-------------|------------------|
| SFC Syste                                                                                                    | m for Fund m           | anagement in the Euro            | opean Community 20 | 07-2013     | English (en) 💌   |
| trategic Planning Program                                                                                                    | mming Monitoring Ex    | ecution Audit Evaluation Closure | 9 Utilities        |             |                  |
| nsaction Successfully Cor                                                                                                    | npleted!               |                                  |                    |             |                  |
| ocument Details                                                                                                    | ipieceui               |                                  |                    |             |                  |
|                                                                                                    | Opening / Interim Fuel | untion                           |                    |             |                  |
| ype.<br>tle:                                                                                                    | My Ongoing evaluation  | document                         |                    |             |                  |
| sument Date:                                                                                                    | 20/12/2010             | Language:                        | English            |             |                  |
| ocument bate:                                                                                                    |                        | 5 5                              |                    |             |                  |
| ocument Date:<br>ommission Registration N°:                                                                                                    |                        | Local Reference                  | : My reference     |             |                  |
| ommission Registration N°:                                                                                                    |                        | Local Reference                  | : My reference     | <u>×</u>    |                  |
| ommission Registration N°:<br>omments:                                                                                                    |                        | Local Reference                  | My reference       | < x         |                  |
| ommission Registration N°:<br>omments:                                                                                                    |                        | Local Reference                  | :: My reference    |             |                  |
| ommission Registration N°:<br>omments:<br>ttachments<br>were were no results found.                                                                                                    |                        | Local Reference                  | :: My reference    | X X         |                  |
| oument pate:<br>ommission Registration N°:<br>omments:<br>ttachments<br>ere were no results found.<br>Title                                                                                                    | •                      | Local Reference                  | :: My reference    | Vpload Date | •                |
| onmission Registration N°:<br>omments:<br>ttachments<br>are wre no results found.                                                                                                    | •                      | Local Reference<br>Filename      | :: My reference    | Upload Date | •                |
| internet bate:<br>imments:<br>ittachments<br>iere were no results found.<br>Itte<br>d.a.new Attachment<br>ocumen                                                                                                    | •                      | Local Reference<br>Filename      | :: My reference    | Upload Date | •                |

You are directed to the UPLOAD FILE screen. You must enter the title of the document you are uploading, then upload the corresponding file from your computer and save the uploaded file.

Step by step

6. Enter a TITLE for the file you want to attach ①.

| 7. Select the upload option $2$ .                                                                                                    |                                                                                                    |                  |  |  |  |  |  |
|----------------------------------------------------------------------------------------------------|----------------------------------------------------------------------------------------------------|------------------|--|--|--|--|--|
| 8. Click browse to search for the file on your computer $\Im$ .                                                                                                    |                                                                                                    |                  |  |  |  |  |  |
| 9. Select the file from your computer $4$ .                                                                                                    |                                                                                                    |                  |  |  |  |  |  |
| <b>10.</b> Click save to                                                                                                    | save the uploaded data $\textcircled{5}$ .                                                                                                    |                  |  |  |  |  |  |
| User: willinguist Node: HU                                                                                                    | Profile: Statistical Wersion: 62.25                                                                                                    | Help Home Logout |  |  |  |  |  |
| System for<br>Evaluation > Edit F                                                                                                    | Fund management in the European Community 2007-2013<br>Related Document Attachments                                                                                                    | English (en)     |  |  |  |  |  |
| Strategic Planning Programming C                                                                                                    | hoose file                                                                                                    |                  |  |  |  |  |  |
| Document Title: My Ongoing evaluation docu Type: Ongoing / Interim Evaluation Attachment Title: My Ongoing evaluation doc Attachment to Oupload Oupload Oupload Oupload Oupload Return to Document | Loo n W My Documents<br>Recent<br>W My mickem evaluation document.dc<br>My Documents<br>My Documents<br>File name: My midkem evaluation document.dc<br>Places<br>Files of type: All Files (``)<br>Cancel | 5-Save Cancel    |  |  |  |  |  |

After saving the file, a screen with the overview of your document appears. It shows the general details of the document as well as the uploaded file.

To add more attachments to your document, repeat steps 6 to 10.

To add other documents, select the **<u>Return to Document List</u>** link and repeat steps 5 to 10.

### 3. Link the mid-term evaluation to the concerned programme.

The next step is to specify the programme (or programmes) concerned by this evaluation.

#### Step by step

11. Click on the Add a new document link link.

SFC2007: System for Fund management in the European Community 2007-2013 How to upload the mid-term evaluation documents?

| User: mitting Node: HU Profile: definition - Wersion: # 1 Help Home Logout  System for Fund management in the European Community 2007-2013 Evaluation > Edit Related Documents  Strategic Planning Programming Monitoring Execution Audit Evaluation Closure Utilities       |
|----------------------------------------------------------------------------------------------------|
| System for Fund management in the European Community 2007-2013       English (en)         Evaluation > Edit Related Documents         Strategic Planning       Programming         Monitoring       Execution         Audit       Evaluation         Closure       Utilities |
| 2007         Evaluation / Edit Velated Documents           Strategic Planning         Programming Monitoring Execution Audit Evaluation Closure Utilities                                                                                                    |
| Strategic Planning Programming Monitoring Execution Addit Evaluation Closure ounces                                                                                                    |
|                                                                                                    |
| Transaction Successfully Completed! Document Details                                                                                                    |
| Type: Ongoing / Interim Evaluation                                                                                                    |
| Title: My Ongoing evaluation document                                                                                                    |
| Document Date: 20/12/2010 🖺 Language: English 💌                                                                                                    |
| Commission Registration N°: Local Reference: My reference                                                                                                    |
| - Notification Details                                                                                                    |
| Disable Automatic Notification 2                                                                                                    |
| Comments:                                                                                                    |
|                                                                                                    |
| Attachments                                                                                                    |
| Title • Filename Link Upload Date •                                                                                                    |
| Add a new Attachment                                                                                                    |
| Document Links                                                                                                    |
| There were no results found.                                                                                                    |
| Add a new Document Link                                                                                                    |
| Save Cance                                                                                                    |
| Return to Document List                                                                                                    |
| The screen that appears allows you to select the CCL of the concerned programme                                                                                                    |
| Ston hu ston                                                                                                    |
|                                                                                                    |
| 12. Click the "select CCI" button $\bigcup$                                                                                                    |
| 12 The new up window shows the CCIs that can be selected. Choose one and double dia                                                                                                    |
| 13. The pop-up window shows the CCIS that can be selected. Choose one and double cho                                                                                                    |
| on it 🕗                                                                                                    |
|                                                                                                    |
| <b>14.</b> Click save to save the selected CCI 🥹                                                                                                    |
| User: ######## Node: HU Profile: ####################################                                                                                                    |
|                                                                                                    |
| Evaluation > Ed                                                                                                    |
| Strategic Planning Programming 20072316392005 My Operational Programme                                                                                                    |
|                                                                                                    |
| Document (2)                                                                                                    |
| Title: My Ongoing evaluation docu                                                                                                    |
|                                                                                                    |
| Document Link                                                                                                    |
|                                                                                                    |
|                                                                                                    |
| Return to Document                                                                                                    |
|                                                                                                    |
| Done 🔮 Local intranet 🍕 100% 🝷                                                                                                    |
|                                                                                                    |

If your mid-term evaluation covers more than one programme, you can repeat these steps to add more programmes.

## 4. Sending the Mid-term evaluation to the Commission

Once the CCI number of the concerned programme is saved, (see chapter 3), the "send official document" button is visible. You can now send the mid-term evaluation to the Commission.

| Step by step                                            |                                                              |                           |
|---------------------------------------------------------|--------------------------------------------------------------|---------------------------|
| 15. Click on<br>Commiss                                 | Send Official Document to send the mid-ter ion.              | m evaluation to the       |
| lines                                                   | Hida Ul Budla                                                | Help Home Logout          |
| 2007 System<br>Evaluation<br>Strategic Planning Program | ming Monitoring Execution Audit Evaluation Closure Utilities | English (en)              |
| Document Details                                        |                                                              |                           |
| Туре:                                                   | Ongoing / Interim Evaluation                                 |                           |
| Title:                                                  | My Ongoing evaluation document                               |                           |
| Document Date:                                          | 20/12/2010 🖺 Language: English 🖌                             |                           |
| Commission Registration N°:                             | Local Reference: My reference                                |                           |
| Comments:                                               |                                                              |                           |
| Notification Details                                    | cation 9                                                     |                           |
| Comments:                                               |                                                              |                           |
| Attachments                                             | N (1) N     Page(s): 1     Item(s) per page: 3     Show all  | •                         |
|                                                         | Title 🔹 Filename Link                                        | Upload Date 🗢             |
| My Ongoing evaluation docum<br>Add a new Attachment     | nent tite My mid-term evaluation document.doc                | 20/12/2010                |
| Document Links                                          |                                                              |                           |
| 1 results found, displaying 1 to 1                      | K ← ▶ N Page(s): 1 Item(s) per page: 15 Show all             |                           |
| MARTINE DE MARTINE                                      | CCI                                                          |                           |
| Add a new Document Link                                 | ny operadonal Programme                                      | <u>u</u>                  |
| Return to Document List                                 | Send Offic                                                   | cial Document Save Cancel |

The next screen shows the overview of the document you sent. The "SENT DATE" is displayed. You are not able to modify this document anymore.

SFC2007: System for Fund management in the European Community 2007-2013 How to upload the mid-term evaluation documents?

| User: within an                                  | Node: HU Profile:                                   | Version: # 2 28               |                         |                       | Help Home Logout   |
|--------------------------------------------------|-----------------------------------------------------|-------------------------------|-------------------------|-----------------------|--------------------|
| SFC Syste                                        | m for Fund managem                                  | nent in the Europea           | an Communit             | y 2007-2013           | English (en) 💌     |
| Strategic Planning Program                       | nming Monitoring Execution Au                       | idit Evaluation Closure Util  | ities                   |                       |                    |
| Transaction Successfully Con<br>Document Details | npleted!                                            |                               |                         |                       |                    |
| Type:                                            | Ongoing / Interim Evaluation                        |                               | E                       | Sent Date: 20/12/2010 | 1                  |
| Document Date:<br>Commission Registration N°:    | 20/12/2010 B                                        | Language:<br>Local Reference: | English<br>My reference |                       |                    |
| Comments:                                        |                                                     |                               |                         | <b>^</b>              |                    |
| Notification Details<br>Disable Automatic Notif  | ication 2                                           |                               |                         | <u>a</u>              |                    |
| Attachments                                      |                                                     |                               |                         |                       | Ð                  |
| 1 results found, displaying 1 to 1               | HIIPage(s): 1         Item(s) per p           Title | age: 3 Show all               | Filename                | Li                    | nk Upload Date 🏾 🍽 |
| My Ongoing evaluation docu                       | ment title                                          | My mid-term evaluation of     | document.doc            |                       | 20/12/2010         |
| Document Links                                   |                                                     |                               |                         |                       | <u>.</u>           |
| 1 results found, displaying 1 to 1               | . H + FH Page(s): 1 Item(s) per p                   | age: 15 Show all              |                         | Title                 |                    |
| 2007CB163PO004                                   |                                                     | My Operational Program        | mme                     | 20210                 |                    |
| Return to Document List                          |                                                     |                               |                         |                       |                    |